## iPhone、iPad QQ 聊天记录删除恢复方法

第一步: 需要借助手机助手将 QQ 数据库文件提取, 然后再使用"北亚苹果手机数据恢复软件"扫描。以 iTools 为例。

1、下载 iTools, 将手机与电脑链接, 打开 iTools 主页面后点击"我的设备", 再点击左侧"已安装", 点击安装程序中的 QQ"文档"安钮. 如下图:

| <b>A</b> iToolo       |                |          |           |           | $\mathcal{Z}_{\mathcal{S}}$ |                                                                                                    |
|-----------------------|----------------|----------|-----------|-----------|-----------------------------|----------------------------------------------------------------------------------------------------|
|                       | 我的设备           | 精品聚焦     | 找游戏       | 图铃影音      | 工具箱                         | 用户登录                                                                                                    |
| 🚺 "zy"的 iPhone 👻      | <b>말</b> 安装新应用 | 备份 🖬 卸载  | C 刷新      | ⑦ 修复闪退/授权 |                             | 搜索设备应用程序Q                                                                                                    |
| 游戏、应用                 | □ 名称           |          | 版本        | 程序大小      | 文档大小                        | 操作                                                                                                    |
| 已安装 (6)       可更新 (5) | □              | . E      | 3.9.12    | 55 MB     | 400 KB                      | 卸载 文档                                                                                                    |
| 照片                    |                |          |           |           |                             |                                                                                                    |
| 照片                    |                |          | 4.7.1.474 | 73 MB     | 2.5 MB                      | 卸载 文档                                                                                                    |
| 相簿                    | る単数            | 、 据      | 夏         |           |                             |                                                                                                    |
| 音乐、视频、图书              | □ QQ浏览         |          | 5.1.1     | 39 MB     | 16 KB                       | 卸载 文档                                                                                                    |
| 音乐                    | www.sj         | ni.net   |           |           |                             |                                                                                                    |
| 铃声                    | 🗆 💮 微信         | IE       | 5.3.0.16  | 58 MB     | 9.4 MB                      | 卸載 文档                                                                                                    |
| 影片                    | -              |          |           |           |                             |                                                                                                    |
| 电子书                   |                | £ 🖬      | 2.1.3     | 3.6 MB    | 32 KB                       | 卸载 文档                                                                                                    |
| 个人信息                  |                |          |           |           |                             |                                                                                                    |
| 通讯录                   |                | 7        | 4121      | 27 MD     | 34 KD                       | toth the second second |
| 备忘录                   |                | <b>#</b> | 4.12.1    | 27 IVID   | 24 ND                       |                                                                                                    |
| 短信                    |                |          |           |           |                             |                                                                                                    |
| 书签                    |                |          |           |           |                             |                                                                                                    |
| 日历                    |                |          |           |           |                             |                                                                                                    |
| 当前版本: 2.1.0.0         |                |          | 共 6       | 个应用       |                             | ▶ 下载中心                                                                                                    |

2、在弹出的窗口中搜索"qq.db".如下图

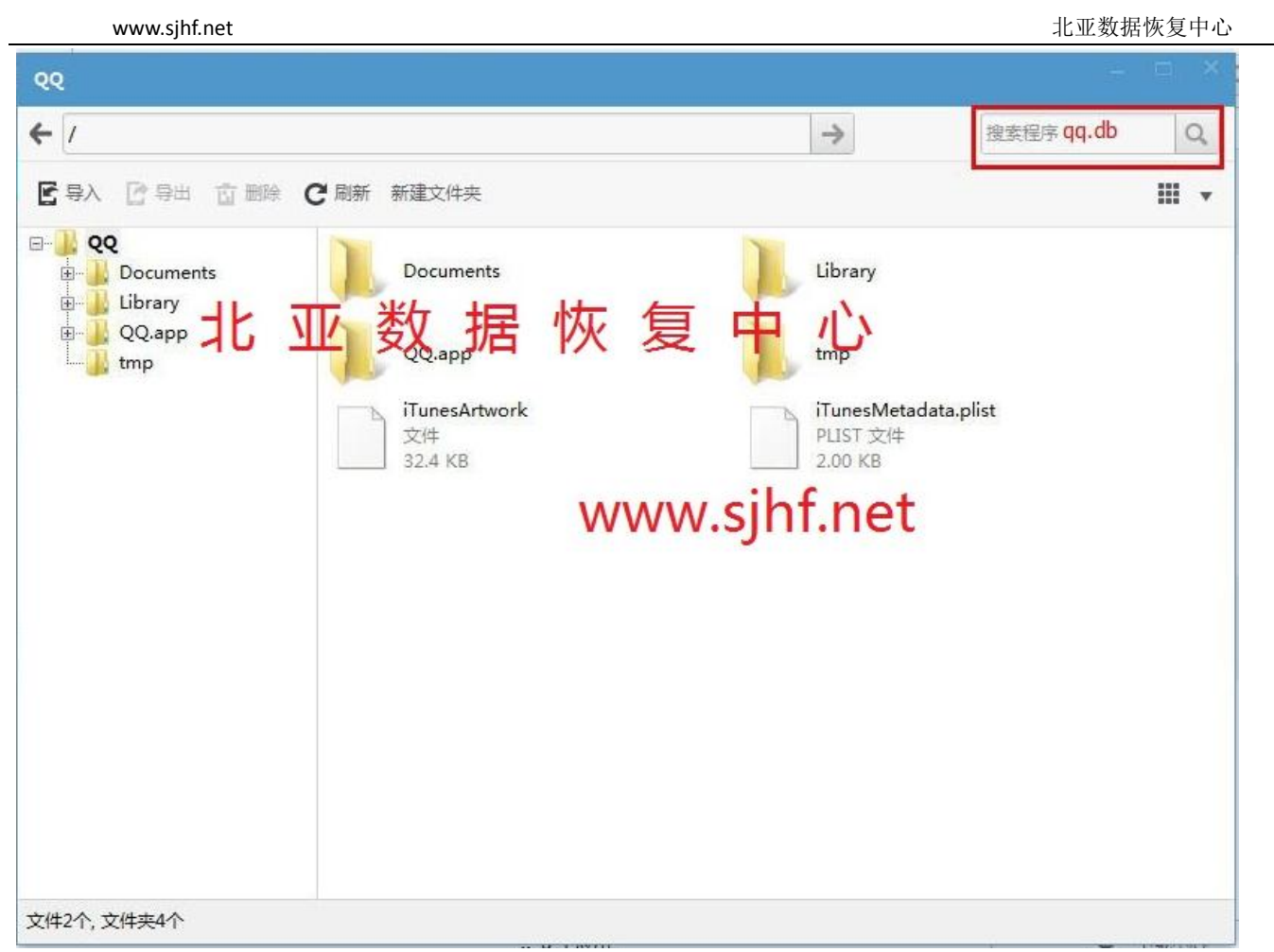

3、搜索结果如下图, QQ. db 即为 QQ 数据库文件. 默认保存路径为: Documents/ contents 目录下中, 选中 QQ. db. 如下图

| /Documents/contents/545054542/0                | → 捜索程序 (                                        |                                                     |
|------------------------------------------------|-------------------------------------------------|-----------------------------------------------------|
| 导入 🖸 导出 🖬 删除 C 刷新                              | 新建文件夹                                           |                                                     |
|                                                | 7据恢复中小                                          | Contacts                                            |
| QQPim<br>QZONE_ROOT                            | DiscussGroup                                    | Friends                                             |
| ThemeInfo                                      | FriendsVerifyMsg                                | GroupVerifyMsg                                      |
| inully<br>inully<br>inully<br>inully<br>inully | groupHeadInfo                                   | phoneHeadInfo                                       |
| € 545054542<br>€ EleOnlinePre<br>VoiceNetify   | LBSOpenGroupAdmin.list<br>LIST 文件<br>0 字节       | LBSOpenGroupVisibleListPath2.list<br>UST 文件<br>0 字节 |
| addFriendSo<br>addFriendSo<br>addFriendSo      | LBSOpenGroupVisitedList2.list<br>UST 文件<br>0 字节 | PublicAccountList.plist<br>PLIST 文件<br>5.89 KB      |
| tichState<br>trichState<br>trichState          | QQ.db<br>Data Base File<br>380 KB               | QQFriendListManager<br>文件<br>0 字节                   |
| in agPath<br>in agPath<br>in a serHeadInfi<br> | QQFriendList_v3.plist<br>PLIST 文件<br>40.3 KB    | QQTroopMemo<br>文件<br>4.90 KB                        |

www.sjhf.net

## 4、右键点击导出 QQ 数据库文件,并保存在任意文件夹内.

| ◆ Documents/contents/545054542/QQ.db<br>◆ Documents/contents/545054542/QQ.db<br>◆ 日本<br>● 日本<br>● 日本 | 99                                                                                                    |                                                                                                    |                                                                                                    | • ×   |
|----------------------------------------------------------------------------------------------------|----------------------------------------------------------------------------------------------------|----------------------------------------------------------------------------------------------------|----------------------------------------------------------------------------------------------------|-------|
| Pretterskiger 2001     QQVinaleSdk     QQVeadThumb     QQVinaleSdk     QQVeadThumb     QQVinaleSdk     QQVeadThumb     QQVinaleSdk     QQVeadThumb     QQVinaleSdk     QQVeadThumb     QQVinaleSdk     QQVeadThumb     QQVinaleSdk     QQVeadThumb     QQVinaleSdk     QQVeadThumb     QQVinaleSdk     QQVeadThumb     QQVinaleSdk     QQVeadThumb     QQVinaleSdk     QQVeadThumb     QQVinaleSdk     QQVisiteStream     Video     QQVinaleSdk     QQVisiteStream     Video     QVisiteStream     Video     QVisiteStream     Video     Video                                                                                                    | <ul> <li>← /Documents/contents/545054542/Q</li> <li>ビ 尋入 ご 尋出 古 副除 C 刷新</li> </ul>                                                                                                    | Q.db<br>新建文件夹<br>(包由小)                                                                                                    | ☆ 投索程序                                                                                                    | Q<br> |
| A DATE AND A DATE AND A DATE                                                                                                    | Prieklakt SX // 5X // 5X / | WWW.sjhf.      WWW.sjhf.      WWW.sjhf.      WWW.sjhf.      WWW.sjhf.      With Bytedatahf      With Bytedatahf      With Bit      With Bit      With Bit      QQ.db      Data Base File 380 KB      QQ.friendList_v3.plist      PUST 文件 40.3 KB      With Bits 2014.07.08 13:38      With Bits | x<br>net<br>/enifyMsg<br>/eadInfo<br>enGroupVisibleListPath2.list<br>件<br>ccountList.plist<br>文件<br>QQFriendListManager<br>文件<br>0 李苷<br>QQTroopMemo<br>文件 |       |

第二步:下载安装北亚苹果手机数据恢复软件,新建任务,如下图。

运行北亚苹果手机数据恢复软件,新建任务,选择 QQ 版本和数据源。如下图

| EE VP<br>任务                                                            | 北亚苹果手机数据恢复软件试用版 2.5                                                                                                    |
|------------------------------------------------------------------------|----------------------------------------------------------------------------------------------------|
| <ul> <li>新建任务</li> <li>日</li> <li>日</li> </ul>                         | Image: State of the state of the state |
| <ul> <li>▲ 任务</li> <li>▲ ( )</li> <li>▲ ( )</li> <li>● 任务信息</li> </ul> | 任务信息<br>任务选项: ▲ QQ聊天记录<br>QQ版本选择 Iphone手机QQ4.x<br>任务名称: 2014-07-08 14:57:12 QQ聊天记录恢复<br>数据源<br>Itunes备份文件夹                                                                                                    |
|                                                                        | 存在的数据 删除的数据 II 4 0 ▶ II                                                                                                    |
|                                                                        |                                                                                                    |

软件下载地址: http://www.frombyte.cn/Soft/15.html 软件官网: http://www.frombyte.cn 客服 QQ: 87949517